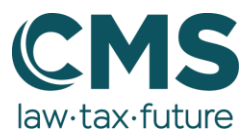

# Schritt für Schritt: RSS-Feed vom Blog abonnieren und in Outlook einbinden

Über Microsoft Outlook ist es möglich, sich den RSS-Feed vom CMS Blog per Mail zukommen zu lassen.

### 1. RSS-Feed auswählen

Klicken Sie in Ihrer Ordnerübersicht mit der rechten Maustaste auf den Ordner RSS-Feeds.

| Archiv                         |                                   |
|--------------------------------|-----------------------------------|
| Junk-E-Mail                    |                                   |
| Postausgang                    |                                   |
| RSS-Abonnements                | ta In nouem Fenctor öffnen        |
| > Verlauf der Unterhaltung     |                                   |
| Suchordner                     | Ne <u>u</u> er Ordner             |
| ∽ Gruppen                      | Neuen <u>R</u> SS-Feed hinzufügen |
| CMS intern - all               | OPML-Datei importieren            |
| Click & Share - neue Kategorie | CI Ordner <u>u</u> mbenennen      |
|                                | 🔁 Ordner <u>k</u> opieren         |
|                                | $\square$ Ordner verschieben      |
|                                | Z Ordner löschen                  |

### 2. RSS-Feed eingeben und hinzufügen

Es öffnet sich ein kleines Fenster, in das Sie den Link des RSS-Feeds einfügen. Geben Sie diesen Link für den CMS Blog ein: <u>https://www.cmshs-bloggt.de/feed/</u>

| Neuer RSS-Feed ×                                                          |  |  |
|---------------------------------------------------------------------------|--|--|
| Geben Sie den Pfad des RSS-Feeds ein, den Sie Outlook hinzufügen möchten: |  |  |
| https://www.cmshs-bloggt.de/feed/                                         |  |  |
| Beispiel: http://www.example.com/feed/main.xml                            |  |  |
| Hinzufügen Abbrechen                                                      |  |  |

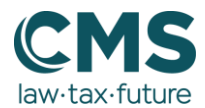

Sie werden aufgefordert, das Hinzufügen des RSS-Feeds erneut zu bestätigen. Klicken Sie hier auf "Ja". Outlook erstellt nun einen Unterordner, unter dem der RSS-Feed gespeichert ist.

| Micr | osoft Outlook                                                                             | <   |
|------|-------------------------------------------------------------------------------------------|-----|
|      | Soll dieser RSS-Feed Outlook hinzugefügt werden?                                          |     |
|      | Sie sollten nur Abonnements von Quellen hinzufügen, die Sie kennen und denen Sie vertraue | en. |
|      | https://www.cmshs-bloggt.de/feed/                                                         |     |
|      | Klicken Sie auf 'Erweitert', um 'RSS-Feed' zu konfigurieren.                              |     |
|      | Erweitert Ja Nein                                                                         |     |

Wenn alles funktioniert hat, werden Ihnen alle Blog-Beiträge in diesem Ordner angezeigt.

## **RSS-Feed aus Outlook entfernen**

Wenn Sie den RSS-Feed nicht mehr per E-Mail erhalten möchten, können Sie den Link wieder entfernen.

### 1. RSS-Feed auswählen

Klicken Sie mit der rechten Maustaste auf den RSS-Feed Ordner, den Sie löschen möchten.

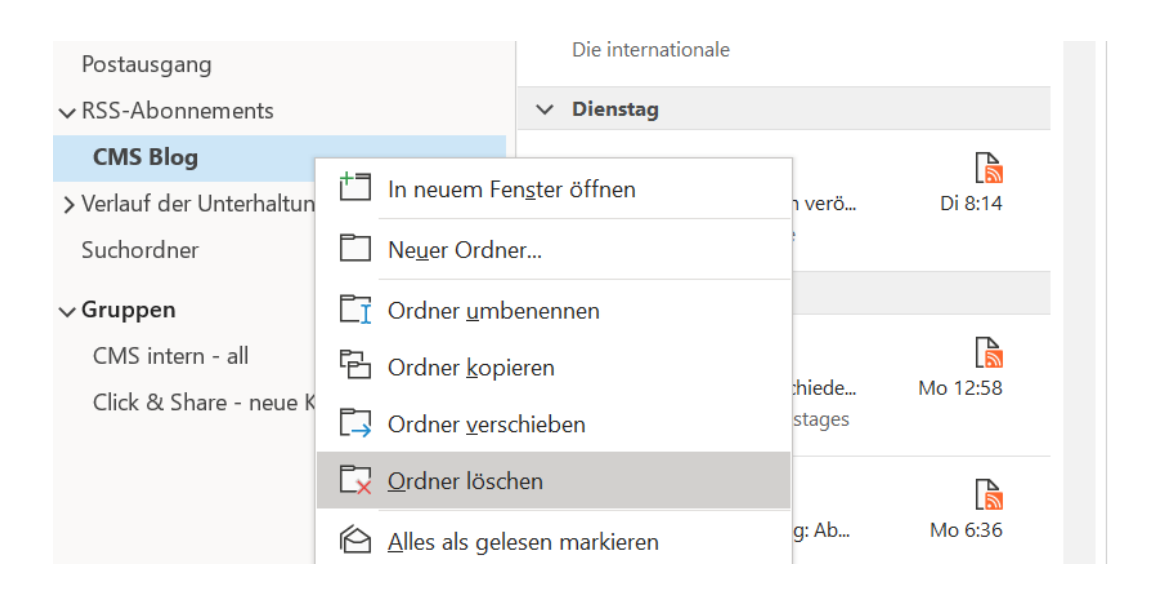

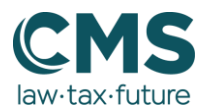

## 2. Löschen bestätigen

Sie werden aufgefordert, das Löschen noch einmal zu bestätigen. Klicken Sie hier auf "Ja". Der RSS-Feed ist nun aus Ihrem Outlook gelöscht.

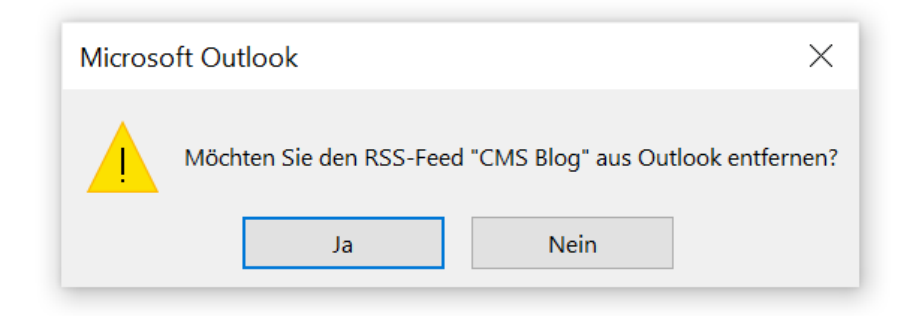